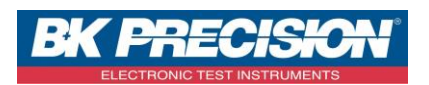

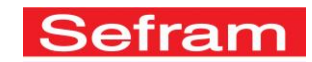

NA\_ENR\_XY\_RETPERS\_DAS1600

## MODE XY SUR DAS1600 / DAS800 / 8460

UTILISATION DU RETICULE PERSONNALISE

Les enregistreurs de type DAS1600, DAS800 et 8460 sont équipés du mode de visualisation de type XY. Ce mode permet de tracer une courbe utilisant 2 voies pour axe des X et Y.

A travers cette note d'application, nous allons voir comment personnaliser le réticule du mode XY, c'est-à-dire comment personnaliser l'arrière-plan du mode XY.

## A. Exportation du fond d'écran vierge :

1- Insérez une clé USB dans votre appareil et accédez au mode XY :

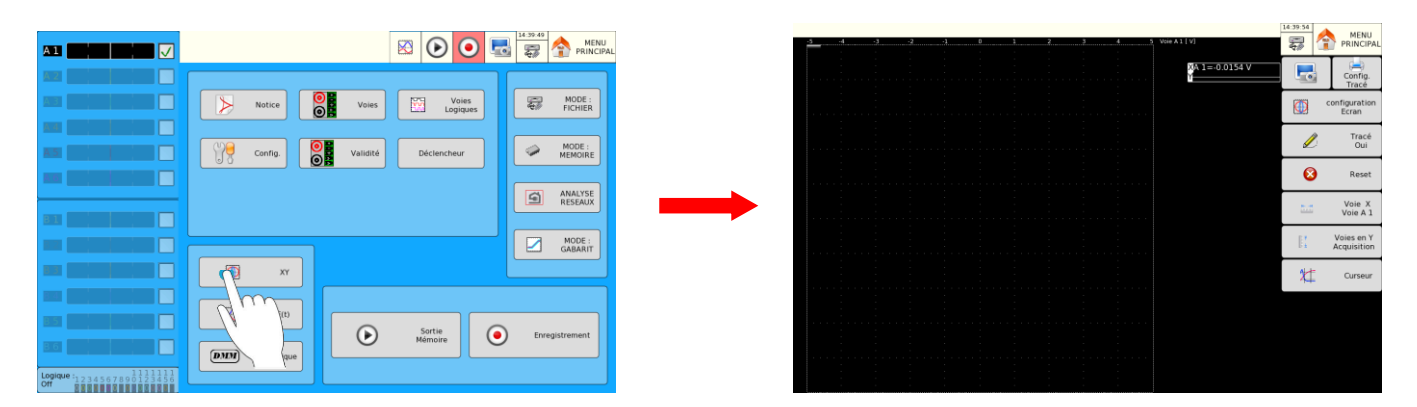

2- Accédez au menu « configuration écran » :

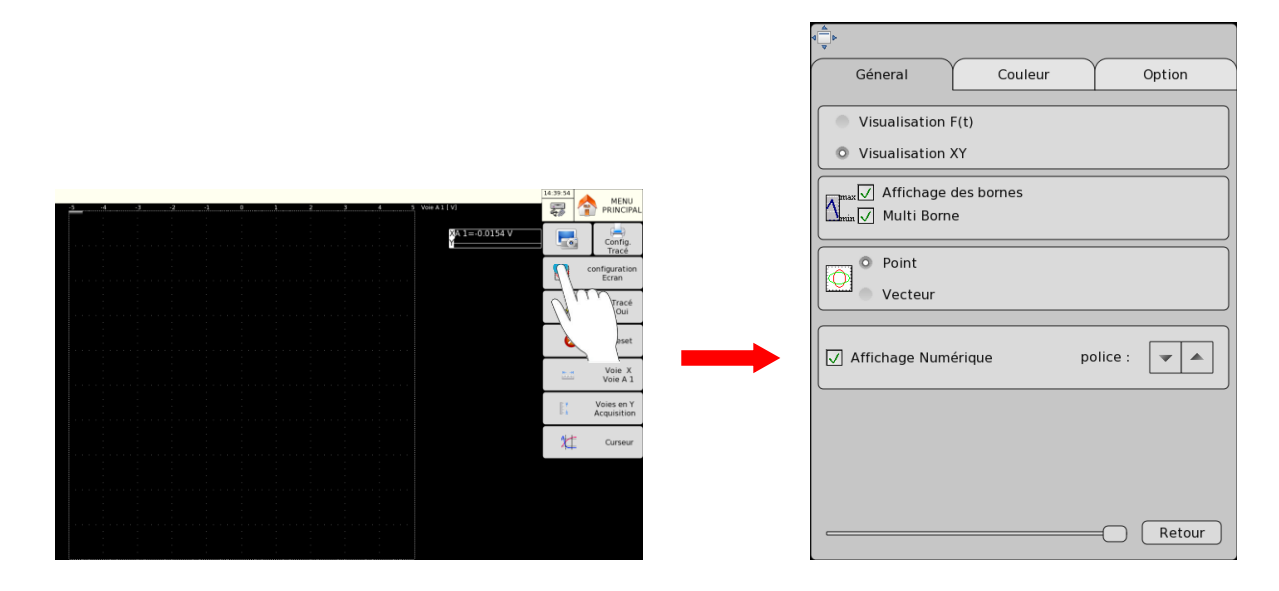

SEFRAM INSTRUMENTS SAS - 32, rue E. Martel – BP55 - F42009 – Saint-Etienne Cedex 2 France

Tel: +33 (0)4 77 59 01 01 Fax : +33 (0)4 77 57 23 23 SAS au capital de 1 650 000 euros – RCS Saint-Etienne 790 833 404/ APE: 2651B / SIRET : 790 833 404 00011 TVA Intracommunautaire: FR 19790833404 Version : 1

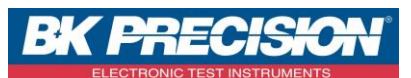

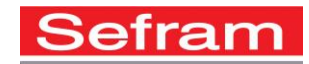

3- Accédez à l'onglet « Couleur » :

|                                                                                                    | d ↓<br>↓               |
|----------------------------------------------------------------------------------------------------|------------------------|
| Géneral Couleur Option                                                                                                    | Géneral Couleur Option |
| Visualisation F(f         Visualisation XY         Image Affichage des bornes         Image Multi Borne         O Point         Vecteur         Image Affichage Numérique         police : | Fond d'écran PNG :     |
| Retour                                                                                                    | Retour                 |

4- Créez maintenant un enregistrement du fond d'écran du mode XY vierge sur votre clé USB en appuyant sur la touche « Création »:

| 4 <b>•</b>                            |          |        |
|---------------------------------------|----------|--------|
| Géneral                               | Couleur  | Option |
| Fond<br>Curseur<br>Fond d'écran PNG : | Réti     | icule  |
| Fond d'écran PNG :                    | Création |        |
|                                       |          | Retour |

5- Le fichier .png est maintenant présent sur la clé USB

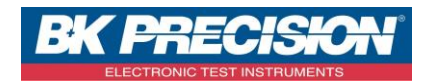

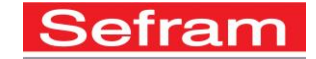

- B. Modification d'un fond d'écran vierge issu du mode XY :
- 1- Ouvrez le fichier préalablement exporté via un éditeur d'image : Microsoft Paint, Gimp, Adobe Photoshop,...)

| 🧭   🔜 🍤 🥐 🗢   PNG0003.png - Paint |                                                                    |                                         |
|-----------------------------------|--------------------------------------------------------------------|-----------------------------------------|
| Accueil Affichage                 |                                                                    |                                         |
| Coller                            | ↓<br>◇<br>◇<br>◇<br>◇<br>◇<br>◇<br>◇<br>◇<br>◇<br>◇<br>◇<br>◇<br>◇ | Colleur<br>2<br>Colleur<br>2<br>Colleur |
| Presse-papiers Image Outils       | Formes                                                             | Couleurs                                |
|                                   |                                                                    |                                         |
|                                   |                                                                    |                                         |
|                                   |                                                                    |                                         |
|                                   |                                                                    |                                         |
|                                   |                                                                    |                                         |
|                                   |                                                                    |                                         |
|                                   |                                                                    |                                         |
|                                   |                                                                    |                                         |
|                                   |                                                                    |                                         |
|                                   |                                                                    |                                         |
|                                   |                                                                    |                                         |
| + 1□ 1□ 752 × 753px               | 🔚 Taille : 3,7 Ko                                                  | 100 % (=) ((                            |

2- Modifiez le fond d'écran vierge

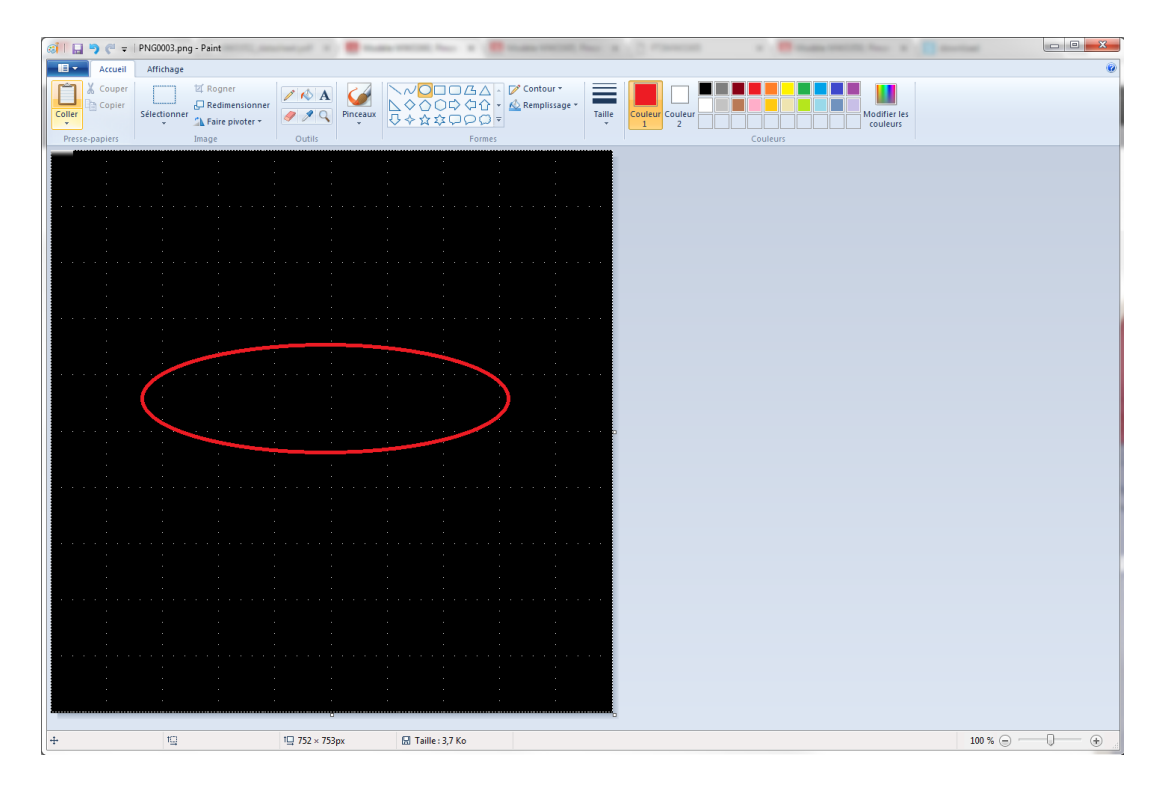

SEFRAM INSTRUMENTS SAS - 32, rue E. Martel - BP55 - F42009 - Saint-Etienne Cedex 2 France

Tel: +33 (0)4 77 59 01 01 Fax : +33 (0)4 77 57 23 23 SAS au capital de 1 650 000 euros – RCS Saint-Etienne 790 833 404/ APE: 2651B / SIRET : 790 833 404 00011 TVA Intracommunautaire: FR 19790833404

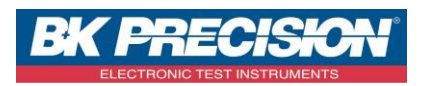

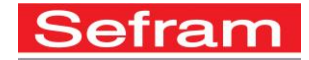

3- Enregistrez le fond d'écran modifié sur votre clé USB

| C Enregistrer sous                                                                                                    | _                |                     | -      | ×                              |
|----------------------------------------------------------------------------------------------------|------------------|---------------------|--------|--------------------------------|
| Ordinateur > Disque amovible (F:) >                                                                                                    |                  |                     | ÷ 47   | Rechercher dans : Disque amo 👂 |
| Organiser 🔻 Nouveau dossier                                                                                                    |                  |                     |        | III 🕶 🔞                        |
| Eureau Nom                                                                                                    | Modifié le       | Туре                | Taille |                                |
| Emplacement  Féléchargement Google Drive  Google Drive  Google Drive  Documents Documents Docum | 20/03/2017 15:16 | Dossier de fichiers |        |                                |
| Crdinateur     Cordinateur     Cordinateu     |                  |                     |        |                                |
| Cacher les dossiers                                                                                                    |                  |                     |        | Enregistrer Annuler            |

## C. Importation du réticule personnalisé dans le mode XY :

1- Insérez une clé USB dans votre appareil et accédez au mode XY :

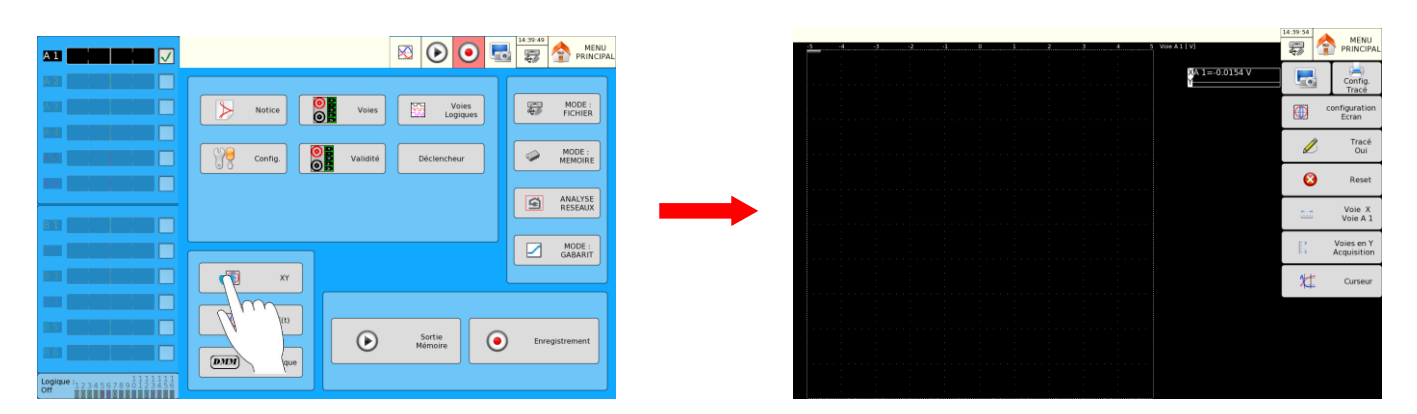

2- Accédez au menu « configuration écran » :

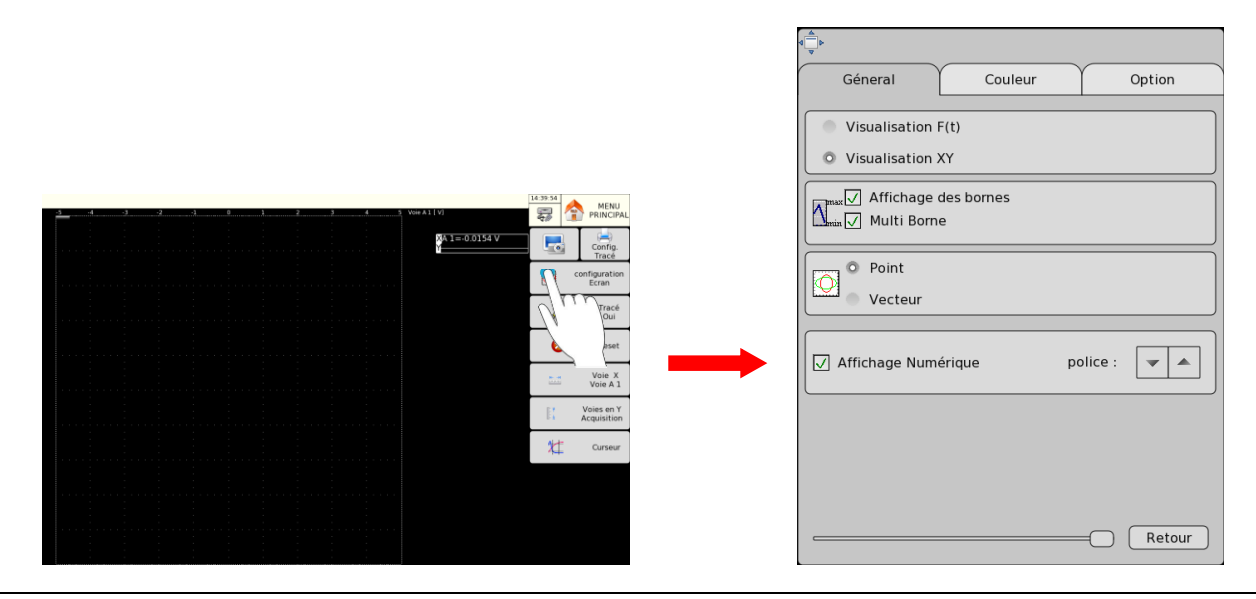

SEFRAM INSTRUMENTS SAS - 32, rue E. Martel – BP55 - F42009 – Saint-Etienne Cedex 2 France

Tel: +33 (0)4 77 59 01 01 Fax : +33 (0)4 77 57 23 23 SAS au capital de 1 650 000 euros – RCS Saint-Etienne 790 833 404/ APE: 2651B / SIRET : 790 833 404 00011 TVA Intracommunautaire: FR 19790833404

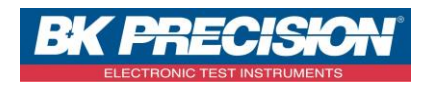

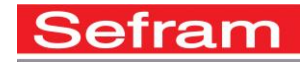

3- Accédez à l'onglet « Couleur » :

| <∱⊳<br>Géneral Couleur Option                                                                   | Géneral Couleur Option             |
|-------------------------------------------------------------------------------------------------|------------------------------------|
| Visualisation F(<br>Visualisation XY<br>Visualisation XY<br>Affichage des bornes<br>Multi Borne | Fond Curseur<br>Fond d'écran PNG : |
| O Point     Vecteur                                                                             | <br>Fond d'écran PNG : Création    |
| Affichage Numérique police :                                                                    |                                    |
|                                                                                                 |                                    |
| Retour                                                                                          | Retour                             |

4- Paramétrez maintenant le réticule personnalisé. Sélectionnez « Fond d'écran PNG » et choisissez votre fichier. Ici nous choisirons le fichier que nous avons modifié précédemment :

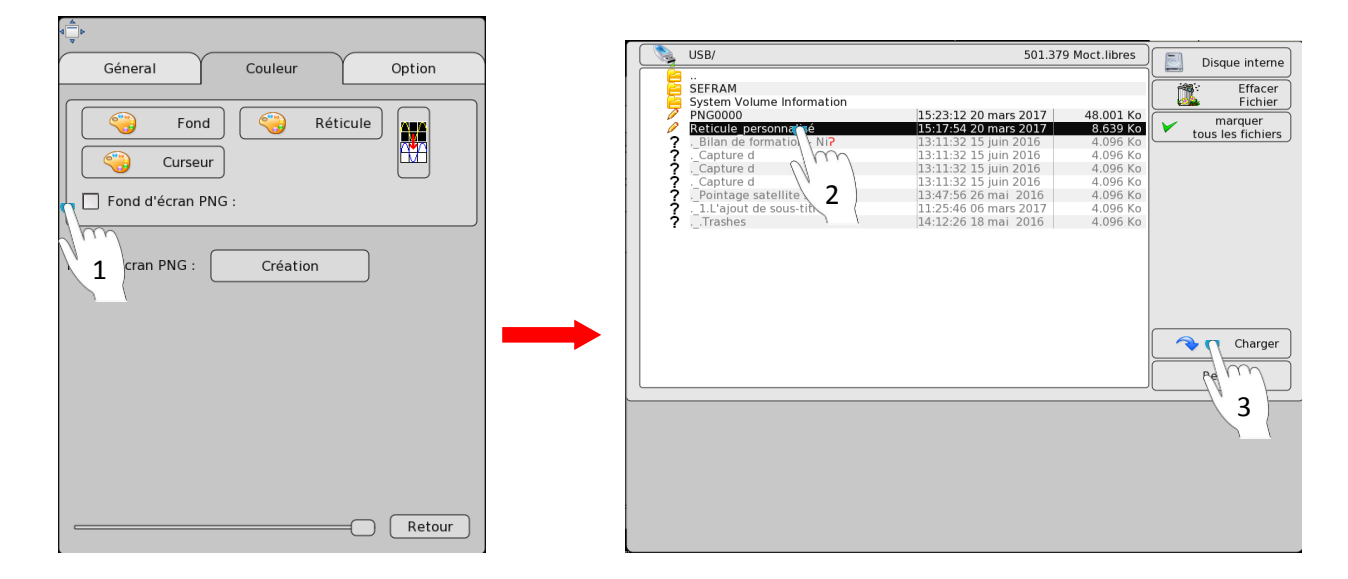

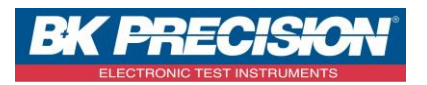

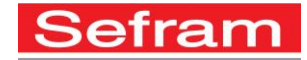

5- Fermer la fenêtre des paramètres en appuyant sur la touche « Retour » :

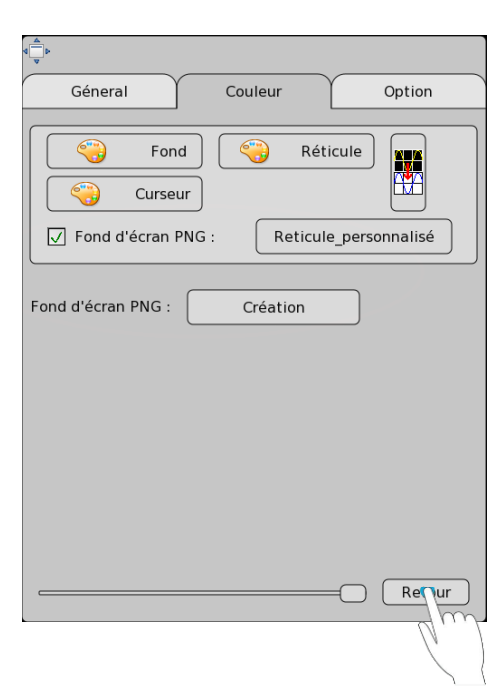

6- Notre fond d'écran est alors changé avec celui que nous avons modifié :

| -5 | -4 | -3 | 2 | 1 | 0 | 1 | 2 | 3 4 | 5 | Voie A1 [V]         | 15:23:11 | MENU<br>PRINCIPAL         |
|----|----|----|---|---|---|---|---|-----|---|---------------------|----------|---------------------------|
|    |    |    |   |   |   |   |   |     |   | XA 1=-0.0058 V<br>Y |          | Config.<br>Tracé          |
|    |    |    |   |   |   |   |   |     |   |                     |          | configuration<br>Ecran    |
|    |    |    |   |   |   |   |   |     |   |                     | Ø        | Tracé<br>Oui              |
|    |    |    |   |   |   | - |   |     |   |                     | 8        | Reset                     |
|    |    |    |   |   |   |   |   | )   |   |                     | RM       | Voie X<br>Voie A 1        |
|    |    |    |   |   |   |   |   |     |   |                     | ₩#       | Voies en Y<br>Acquisition |
|    |    |    |   |   |   |   |   |     |   |                     | 2        | Curseur                   |
|    |    |    |   |   |   |   |   |     |   |                     |          |                           |
|    |    |    |   |   |   |   |   |     |   |                     |          |                           |
|    |    |    |   |   |   |   |   |     |   |                     |          |                           |

SEFRAM INSTRUMENTS SAS - 32, rue E. Martel – BP55 - F42009 – Saint-Etienne Cedex 2 France